# "HOW-TO" GUIDE: POSTING A ROADWAY DIGITAL DESIGN EBIDS PACKAGE

This document provides step-by-step instructions on how to post a roadway digital design electronic bidding information system (eBIDS) package on the Oregon Department of Transportation's (ODOT) Office of Project Letting (OPL) eBIDS website.

The deliverables for a roadway digital design eBIDS package generally include an existing ground surface, a finish grade surface, and primary alignment files in LandXML format. It also includes cross-sections in pdf format. Additional information regarding roadway digital design eBIDS packages, along with example projects with eBIDS data can be found in <u>Appendix M</u> of the Highway Design Manual (HDM).

The roadway digital design eBIDS package is submitted to the ODOT Project Leader (PL) or Local Agency Liaison (LAL) no later than 1 week prior to the project advertisement milestone. The data provided to the ODOT PL or LAL is uploaded to eBIDS as a bid reference document prior to project advertisement to assist contractors in the bidding process.

<u>Exceptions to the roadway digital design eBIDS package requirement:</u> Note that it is not recommended to post emails or other documentation permitting an exception by the Region Roadway Manager to the roadway digital design package requirement (see <u>Tech Bulletin 13-03B</u>) as an eBIDS bid reference document. Exception emails/documents often contain verbiage not related to the exception that is not useful to the bidding process. Additionally, posting a notice stating that a roadway digital design eBIDS package is not provided as an eBIDS bid reference document is inconsistent with OPL practices. (For example, we do not post a notice stating that an LPIF was not provided.)

## 1. ASSEMBLE AND "ZIP" THE PACKAGE

Before the roadway digital design eBIDS package is submitted to the ODOT PL/LAL so that it can be uploaded to the eBIDS Bid Reference Documents tab, the package must be assembled and "zipped." The Roadway Designer is responsible to assemble and zip the package prior to submitting to the PL/LAL. The following provides pertinent information related to assembly and zipping the package.

- a. Review and complete the <u>eBIDS Handoff Package Checklist</u> with appropriate information.
- b. Review and complete the <u>Notice of eBIDS Roadway Digital Design Data Letter</u>.
- c. Review and complete the Computer File Index eBIDS Handoff.

#### "HOW-TO" Guide: Posting A Roadway Digital Design eBIDS Package

- d. Compile the three above documents into one pdf, titled "XXXXX\_NoticeRdwyDigitalData.pdf" (where XXXXX is the Key Number). This pdf is the completed Notice of eBIDS Roadway Digital Design Data. Click on <u>this link</u> to view a completed example.
- e. Place all files listed in the "Computer File Index eBIDS Handoff" spreadsheet into a folder titled, "XXXXX\_Roadway\_eBIDS," (where XXXXX is the Key Number) as shown:

|                                         |                          |                   |                    |             | • 🗙 |  |  |  |
|-----------------------------------------|--------------------------|-------------------|--------------------|-------------|-----|--|--|--|
| → 19126_Roadway_eBIDS                   |                          | ▼                 | ♦ Search 19126_Ro  | adway_eBIDS | ٩   |  |  |  |
| Organize 🔻 Include in library 👻 Share w | ith 🔻 Burn New folder    |                   |                    | !≡ ▼ [      | 1 0 |  |  |  |
| ★ Favorites                             | Name                     | Date modified     | Туре               | Size        |     |  |  |  |
| 🧮 Desktop                               | 19126_eBIDS_Index.xls    | 10/1/2015 2:18 PM | Microsoft Excel 97 | 39 KB       |     |  |  |  |
| \rm Downloads                           | 🖹 S_Q.xml                | 4/15/2015 3:39 PM | XML Document       | 646 KB      |     |  |  |  |
| 🗐 Recent Places                         | 19126_X-Sec_Quartz.pdf   | 4/15/2015 3:37 PM | Adobe Acrobat D    | 3,459 KB    |     |  |  |  |
| E                                       | 🖹 B.xml                  | 4/15/2015 1:26 PM | XML Document       | 4 KB        |     |  |  |  |
| 🥽 Libraries                             | 🔮 S_B.xml                | 4/15/2015 1:20 PM | XML Document       | 735 KB      |     |  |  |  |
| Documents                               | 🔁 19126_X-Sec_Bowers.pdf | 4/15/2015 1:01 PM | Adobe Acrobat D    | 1,715 KB    |     |  |  |  |
| J Music                                 | S_18460e_Quartz.xml      | 4/6/2015 10:44 AM | XML Document       | 685 KB      |     |  |  |  |
| Pictures                                | S_18459e_Bowers.xml      | 4/6/2015 10:43 AM | XML Document       | 350 KB      |     |  |  |  |
| 🛃 Videos                                | 🕋 140(RS5410).xml        | 4/3/2015 4:21 PM  | XML Document       | 3 KB        |     |  |  |  |
|                                         | 📄 140(RS5733).xml        | 4/3/2015 4:20 PM  | XML Document       | 3 KB        |     |  |  |  |
| 💻 Computer                              | 🔮 Q.xml                  | 4/3/2015 4:14 PM  | XML Document       | 33 KB       |     |  |  |  |
| 11 items                                |                          |                   |                    |             |     |  |  |  |
| 11 items                                |                          |                   |                    |             |     |  |  |  |

f. Right click on the main folder and select, Send To  $\rightarrow$  Compressed (zipped) folder. You should now see a folder that looks like this:

|                               |     |                          |                       |             |                    |           | • 🗙  |  |
|-------------------------------|-----|--------------------------|-----------------------|-------------|--------------------|-----------|------|--|
| G ↓ 19126_Roadway_eBIDS.zip ► | 191 | 26_Roadway_eBIDS         |                       | <b>▼</b> 47 | Search 19126_Roadv | vay_eBIDS | ٩    |  |
| Organize 🔻 Extract all files  |     |                          |                       |             |                    |           | 0    |  |
| 🔆 Favorites                   | -   | Name                     | Туре                  |             | Compressed size    | Password  | Size |  |
| 🧮 Desktop                     |     | 🔮 140(RS5410).xml        | XML Document          |             | 1 KB               | No        |      |  |
| 🐌 Downloads                   |     | 🔮 140(RS5733).xml        | XML Document          |             | 1 KB               | No        |      |  |
| Recent Places                 |     | 19126_eBIDS_Index.xls    | Microsoft Excel 97-20 | 60          | 10 KB              | No        |      |  |
|                               | Ξ   | 🔁 19126_X-Sec_Bowers.pdf | Adobe Acrobat Docu    | iment       | 1,522 KB           | No        |      |  |
| 🥽 Libraries                   |     | 🔁 19126_X-Sec_Quartz.pdf | Adobe Acrobat Docu    | iment       | 2,984 KB           | No        |      |  |
| Documents                     |     | i B.xml                  | XML Document          |             | 2 KB               | No        |      |  |
| J Music                       |     | 🔮 Q.xml                  | XML Document          |             | 6 KB               | No        |      |  |
| Pictures                      |     | S_18459e_Bowers.xml      | XML Document          |             | 64 KB              | No        |      |  |
| Videos 🗧                      |     | S_18460e_Quartz.xml      | XML Document          |             | 122 KB             | No        |      |  |
|                               |     | 🛒 S_B.xml                | XML Document          |             | 144 KB             | No        |      |  |
| 🖳 Computer                    |     | 🔮 S_Q.xml                | XML Document          |             | 130 KB             | No        |      |  |
| 두 7LE4650A_C (C:)             | ÷   | •                        |                       |             |                    |           | - F  |  |
| 11 items                      |     |                          |                       |             |                    |           |      |  |
| 11 items                      |     |                          |                       |             |                    |           |      |  |

g. Your Package is now Assembled and Zipped!

### 2. SUBMIT AND UPLOAD THE PACKAGE

Now that the package is Assembled and Zipped, it is ready to be submitted to the ODOT PL/LAL and uploaded.

a. Provide the pdf of the completed "XXXXX\_NoticeRdwyDigitalData.pdf" and the "XXXXX\_Roadway\_eBIDS.zip" to the PL/LAL. This data can be placed at an agreed-upon folder location on an ODOT internal region server, or via "Move-it." It is important that the data be treated as confidential; since it contains information that could give an unfair advantage to a bidder should it be provided ahead of bid advertisement. <u>DO NOT post this data on the ODOT ftp site prior to bid advertisement</u>. The following is an email communicating the data is ready to an ODOT PL:

| From:MATEJSEK Martin RSent:Thursday, October 22, 2015 8:36 AMTo:DARLING Charles M * MikeSubject:Key #16827 US97 1st St La Pine: eBIDS Roadway Digital Design Package Read<br>Upload               |                                                 |                                                                                                    |  |  |  |
|----------------------------------------------------------------------------------------------------|-------------------------------------------------|----------------------------------------------------------------------------------------------------|--|--|--|
| Hi Mike,                                                                                                    |                                                 |                                                                                                    |  |  |  |
| Please see below a<br>eBIDS "Bid Refere                                                                                                    | a link to the eBIDS R<br>nce Documents" tab     | oadway Digital Design Package that is ready for upload to OPL's prior to Project Advertise. The files you will need to upload are: |  |  |  |
| 16827_NoticeRdwy                                                                                                    | /DigitalData.pdf                                | Type: Coordination                                                                                                    |  |  |  |
| 16827_Roadway_eBIDS.zip Type: LandXML                                                                                                    |                                                 |                                                                                                    |  |  |  |
| Please select "Coo<br>files.                                                                                                    | rdination" for the first                        | file type and "LandXML" for the second file type when you upload the                                                               |  |  |  |
| I've placed these c<br>them once you've u                                                                                                    | onfidential files on yo<br>uploaded them to the | our share drive. Please transfer them to a secure location and/or delete eBIDS portal.                                             |  |  |  |
| \\7L4827G\share\1                                                                                                    | 6827 US97 LaPine                                | Rdwy eBIDS                                                                                                    |  |  |  |
| Thanks,                                                                                                    |                                                 |                                                                                                    |  |  |  |
| Martin R. Matejsek, P.E.<br>Lead Roadway Engineer<br>Region 4 Tech Center<br>63055 N. Highway 97 Bldg N<br>Bend, O.R. 97701<br>(541)388-6247<br>Fax: (541)385-0476<br>Martin B. Matejsek@odds.tst | i<br>ate or us                                  |                                                                                                    |  |  |  |

b. The PL/LAL is responsible to upload the package to the eBIDS "Bid Reference Documents" tab PRIOR to project advertise. Click on this link to access the OPL eBIDS website:

https://ecmintra.odot.state.or.us/cf/ebidsi/ (hit F5 if it doesn't load)

#### "HOW-TO" Guide: Posting A Roadway Digital Design eBIDS Package

c. If you are an ODOT PL/LAL and do not have upload rights, contact ODOT Computer Support Desk at 503.986.3800 for assistance. The following shows the screenshot of what the uploading eBIDS bid reference documents interface should look like:

| Oregon<br>Department<br>of Transportation                                                                                                    | ALL PARTY                                                                                                    |                                              | ELECTRONIC BIDDING<br>INFORMATION DISTRIBUTION SYSTE                                                                                                    | м |
|----------------------------------------------------------------------------------------------------|----------------------------------------------------------------------------------------------------|----------------------------------------------|----------------------------------------------------------------------------------------------------|---|
| Welcom<br>Add New Bid Reference Dor<br>Add a new document to be<br>document for a specific pr<br>ODOT Procurement Office<br>Redirects you to the OD<br>Add New Bid Reference D<br>eBIDS User Guide | Add Reference Document      Key Number   *   16827     Document Title   *   16827_Ro     Comment       Discipline   *   Design     Document Type   *   16827_Ro     Document Type   *   16827_Ro     Browse       Submit   Re | adway_eBIDS                                  | Home Searce Notifications All Project System All Project System All Project System Postponed project US101: Umpqua River & McIntosh Slough BR Rail Repars Postponed project CR224 (Clackamas Hwy): SE 232nd Drive Section Postponed project Empre Bhd: Newmark Ave - Washington Rd (Coos Bay) Clarification No. 1 Region 2 Sign Replacements (2014) Project Wage Info for DEER CREEK RD: WALLOWA RIVER BRIDGE #63C114 Wage info for Hershell LN. Lostine River Bridge Replacement Project Addendum No. 2 Rogue Umpqua SB: Guardnail & Tumout Improvements Addendum No. 2 I-S SB Broadway-Weidler Exit Ramp (Portland) Project Clarification has been issued for project 14854 Wage infor for US101: Umpqua River & McIntosh Slough BR Rail Reports Addendum No. 3 US101: Umpqua River & McIntosh Slough BR Rail Reports Addendum No. 3 US101: Umpqua River & McIntosh Slough BR Rail Reports Addendum No. 4 Empire Bhd. Newmark Ave - Washington Rd (Coos Bay) Addendum No. 4 Empire Bhd. Newmark Ave - Washington Rd (Coos Bay) Addendum No. 4 Empire Bhd. Newmark Ave - Washington Rd (Coos Bay) Addendum No. 6 OR224 (Clackamas Hwy.) SE 232nd Drive Section Addendum No. 1 Negue Umpqua SB: Guardnail & Tumout Improvements Addendum No. 1 Negue Umpqua SB: Guardnail & Tumout Improvements Addendum No. 1 US26: Camp Creek Rock Fail MP 220 Project Addendum No. 1 US26: Camp Creek Rock Fail MP 220 Project Addendum No. 1 US26: Camp Creek Rock Fail MP 220 Project Addendum No. 1 Deer Creek Rock Fail MP 220 Project Addendum No. 1 Deer Creek Rock Fail MP 220 Project Addendum No. 2 Distrie Creek Rock Fail MP 220 Project Addendum No. 2 Distrie Creek Rock Fail MP 220 Project Addendum No. 2 Deble Creek Rock Fail MP 220 Project Addendum No. 2 Distre Creek Rock Fail MP 220 Project Addendum No. 2 Distre Creek Rock Fail MP 220 Project Addendum No. 2 Distre Creek Rock Fail MP 220 Project Addendum No. 2 Deble Creek (Petbbe Creek Road) Bridge #1382A Sect | h |
|                                                                                                    |                                                                                                    | 10/13/2015 13.49 148<br>10/13/2015 13.49 148 | 52 Wage info for I84: Mosier - The Dalles Sec.<br>51 Wage info for 1-5 S8: Broadway-Weidler Exit Ramp (Portland) Project                                                                                                    | • |

d. Once the PL/LAL has posted the data, the two files that were uploaded should look as shown (note items in red):

|      |                     |                                |                        |                       |                 |                         |                                | Home             | Sea    |
|------|---------------------|--------------------------------|------------------------|-----------------------|-----------------|-------------------------|--------------------------------|------------------|--------|
|      |                     |                                |                        | Sim                   | ple Searc       | h Page                  |                                | Go to Advanced 5 | Search |
| PROJ | ECT D               | ETAILS                         |                        |                       |                 |                         |                                |                  | ×      |
| Proj | ect De              | tail Item Detail               | Bid Documents          | Bid Reference Doe     | cuments         |                         |                                |                  |        |
| Bid  | Refer               | ence Documents obt             | ained from ODOT eE     | IDS will not become p | part of the cor | ntract, as stated in    | n the ODOT eBIDS Terms Of Use. |                  |        |
|      |                     | Title                          |                        |                       |                 |                         | Туре                           | ContentSize      |        |
|      | 0                   | 14844 - Sole Source            | ce Public Interest Fir | nding                 |                 | Public Interest Finding | 0.1 MB                         |                  |        |
|      | 0                   | 14844 - As-Constructed Drawing |                        |                       |                 |                         | Drawing                        | 12.8 MB          |        |
|      | 0                   | 14844 - Right of Way Permit    |                        |                       |                 | Permit                  | 0.1 MB                         |                  |        |
|      | 0                   | 14844 - Haz Mat Level 1 Report |                        |                       |                 | Report                  | 0.1 MB                         |                  |        |
|      | 16827_Roadway_eBIDS |                                |                        |                       |                 | LandXML                 |                                |                  |        |
|      |                     | 16827_NoticeRdwyDigitalData    |                        |                       |                 | Coordination            |                                |                  |        |
|      |                     |                                |                        |                       |                 |                         |                                |                  |        |
| 4    |                     |                                |                        |                       | (               |                         |                                |                  |        |
|      |                     |                                |                        |                       | Downlo          | ad                      |                                |                  |        |
|      |                     |                                |                        |                       |                 |                         |                                |                  |        |
|      |                     |                                |                        | Vie                   | w Holders of    | Plane                   |                                |                  |        |
|      |                     |                                |                        |                       | W HOIGERS OF    | 1 Idilo                 |                                |                  |        |
|      |                     |                                |                        | 11                    |                 |                         |                                |                  |        |
|      | _                   |                                |                        | Vie                   | w Holders of    | Plans                   |                                |                  |        |

e. The Roadway Designer (and others at ODOT) can check that the files are uploaded correctly after the project has been advertised by doing the following:

| Go to this web-page:                                                                                                    |
|----------------------------------------------------------------------------------------------------|
| https://ecmintra.odot.state.or.us/cf/ebidsi/                                                                                                    |
| Hit "F5" if it doesn't load immediately                                                                                                    |
| Then click on "All Current Projects"<br>Then click on the pertinent project.<br>Click on the "Bid Reference Documents" tab to see<br>the posted files. |

# 3. POSTING A REVISION TO ROADWAY DIGITAL DESIGN EBIDS PACKAGE

Occasionally, a roadway digital design eBIDS package may need to be revised during the advertisement phase of the project. The revisions may be posted via Letter of Clarification (or by Addendum if included with bid document changes). Please see following for steps on how to provide modified roadway digital design eBIDS package.

a. Revise the Computer File Index – eBIDS Handoff to indicate New/Replaced. Replaced files should be noted with the same file name, but add "\_R1" to provide consistent filenaming, as shown below:

|                            |                                        | COMPUTER FILE                                           | E INDEX - eBIDS Handoff                                                                             |                                      |  |  |  |
|----------------------------|----------------------------------------|---------------------------------------------------------|----------------------------------------------------------------------------------------------------|--------------------------------------|--|--|--|
| PROJECT                    | OR140: Bowers Bridge                   | e & Quartz Creek cul∨erts Projects                      | KEY #                                                                                               | 19126                                |  |  |  |
| HIGHWAY                    | Klamath Falls - Lakevi                 | ew & Warner Highways                                    | MILEPOINTS                                                                                          | Various                              |  |  |  |
| COUNTY                     | Lake                                   |                                                         | DESIGNER                                                                                            | Brian D. Paslay, P.E.                |  |  |  |
| CONTRACT #                 | 14810                                  |                                                         | DATE                                                                                                | 4/21/2015 R1                         |  |  |  |
|                            |                                        |                                                         |                                                                                                    |                                      |  |  |  |
| ZIP NAME                   | Replace/New                            | FILENAME                                                | DESCRIPTION                                                                                         |                                      |  |  |  |
|                            |                                        | Alignment Data in XML format                            |                                                                                                    |                                      |  |  |  |
|                            |                                        | 140(RS5410)                                             | Existing Hwy Alignment east of Bowers Bridge Creek                                                  |                                      |  |  |  |
|                            |                                        | 140(RS5733)                                             | Existing Hwy Alignment west of Bowers Bridge Creek                                                  |                                      |  |  |  |
|                            | New (4/21/2015)<br>Replace (4/21/2015) | В                                                       | Proposed Hwy Centerline Alignment at Bowers Bridge Creek                                            |                                      |  |  |  |
|                            |                                        | C Proposed Hwy Centerline Alignment at Crane Creek      |                                                                                                    |                                      |  |  |  |
|                            |                                        | Q Existing and proposed alignment at Quartz Creek       |                                                                                                    |                                      |  |  |  |
|                            |                                        | Surface Data in XML format                              |                                                                                                    |                                      |  |  |  |
|                            |                                        | S_18459e_Bowers Existing surface at Bowers Bridge Creek |                                                                                                    |                                      |  |  |  |
|                            |                                        | S_18460e_Quartz                                         | Existing surface at Quartz Creek                                                                    |                                      |  |  |  |
| 14810_Roadway_eBIDS.zip    |                                        | <u>S_8</u> S_B_R1                                       | Finished grade surface for Bowers Bridge Creek                                                      |                                      |  |  |  |
| 14810_Roadway_eBIDS_R1.zip |                                        | S_Q                                                     | Finished grade surface for Quartz Creek                                                             |                                      |  |  |  |
| ~ ~ ~ ~                    |                                        | Cross Sections in pdf format                            |                                                                                                    |                                      |  |  |  |
|                            |                                        | 19126_X-Sec_Bowers.pdf                                  | Contains cross sections at 25' spacing and at all points of interest a                              | at the Bowers Bridge Creek location. |  |  |  |
|                            |                                        | 19126_X-Sec_Quartz.pdf                                  | Contains cross sections at 25' spacing and at all points of interest a                              | at the Quartz Creek location.        |  |  |  |
|                            |                                        | Map Corridor Index in pdf format                        |                                                                                                    |                                      |  |  |  |
|                            |                                        | N/A                                                     | Not provided for this project.                                                                      |                                      |  |  |  |
|                            |                                        | Computer File Index - Excel                             |                                                                                                    |                                      |  |  |  |
|                            | Basisse (4/01 DO15)                    | 14810_eBIDS_Index.xls                                   | Excel version of computer file index. PDF version can be found in the "eBIDs_Notice_19126" document |                                      |  |  |  |
|                            | Replace (4/21/2015)                    | 14810_eBIDS_Index.xls_R1                                | 3).                                                                                                 |                                      |  |  |  |

- b. Replace or Add the files to the folder you created in Step 1e. Delete any files that are no longer current. Rename the folder "XXXXX\_Roadway\_eBIDS\_R1" and zip the file again as described in Step 1f.
- c. Save the updated "Computer File Index eBIDS Handoff" file as a pdf and update the last page of the pdf version attached to the "Notice of eBIDS Roadway Digital Design Data Letter" (see 1d). Rename the file XXXXX\_Notice\_RdwyDigitalData\_R1.pdf.
- d. Provide the updated list of files to the Region Specification Writer. Contact the OPL QA Engineer to facilitate uploading the PDF (see 3b) and ZIP (see 3c) to the eBIDS portal. Note that the original PDF and ZIP file will need to be removed by Letter of Clarification (or Addendum if included with bid document changes).